<u>Depending on the label you are using you may need to change the printer setup in Windows</u>. Follow these steps if needed.

<u>Start/Control Panel/ Devices and Printers.</u> Your printer (in most cases it will be a Dymo printer) should have a green check mark to show it is the default printer. If not right click on the printer and select set as default printer.

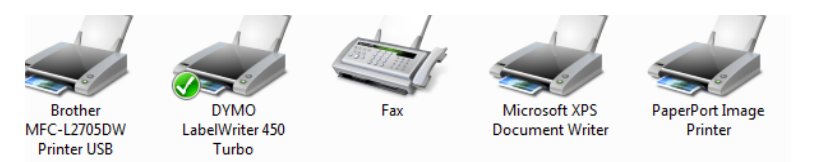

Right click on the Dymo and select Printer Properties

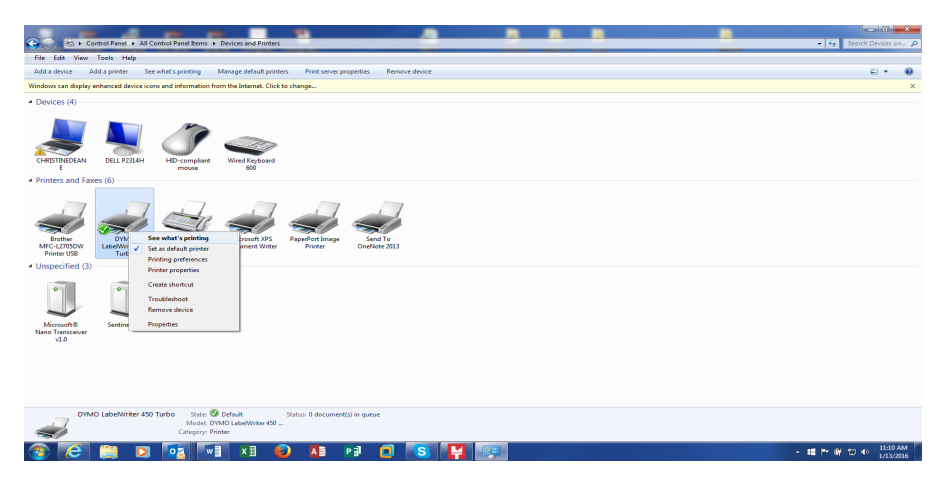

Select Preferences: Orientation should be Landscape. Select the Advanced tab.

| DYMO          | LabelWr            | riter 450 | Turbo Prop  | perties      | -        |          |           | 23      | e | DYMO LabelWriter 450 Turbo Printing Preference | es 🛛 🗙          |
|---------------|--------------------|-----------|-------------|--------------|----------|----------|-----------|---------|---|------------------------------------------------|-----------------|
| General       | Sharing            | Ports     | Advanced    | Color Manage | ement S  | Security | Device S  | ettings |   | Layout Paper/Quality                           |                 |
|               | [                  | DYMO      | LabelWriter | 450 Turbo    |          |          |           |         |   | Orientation:                                   |                 |
| Locatio       | on:                |           |             |              |          |          |           |         |   | Page Order                                     |                 |
| Comm          | ient:              |           |             |              |          |          |           |         |   | Page Format<br>Pages per Sheet 1 -             |                 |
| Model:        |                    | DYMO Ι    | abelWriter  | 450 Turbo    |          |          |           |         |   | Draw Borders                                   |                 |
| Featu<br>Colo | ires<br>or: No     |           |             | Paper av     | ailable: |          |           |         |   |                                                |                 |
| Doul          | ble-sideo          | d: No     |             | 30252 /      | Address  |          |           | *       |   |                                                |                 |
| Stap<br>Spee  | le: No<br>ed: Unkn | own       |             |              |          |          |           |         |   |                                                |                 |
| Maxi          | imum re            | solution  | : 600 dpi   |              |          |          |           | -       |   |                                                |                 |
|               |                    |           | P           | references   |          | Print    | Test Page |         |   |                                                | Advanced        |
|               |                    |           |             | ОК           |          | Cancel   | A         | pply    | j |                                                | OK Cancel Apply |

Select the label you need: 30258 for Diskette 2 1/14 X 2 3/4, 30256 2X 4 for the shipping label.

Click Ok and Apply/OK until you get back to the Printer Properties screen. Select the Advanced tab at the top of the screen. Select Printing Defaults on the bottom left.

| DYMO LabelWriter 450 Turbo Advanced Options                                                                                                    | X BYMO LabelWriter 450 Turbo Properties                                                                                                    |     |
|----------------------------------------------------------------------------------------------------|----------------------------------------------------------------------------------------------------|-----|
| PVMO LabelWriter 450 Turbo Advanced Document Settings         Paper/Output         Paper Sizer         Print Quality: 300 x 300 dots per inch         Document Options         Advanced Printing Features: Enabled         Pages per Sheet Layout: Right then Down         Color Printing Mode: Enhanced         Halftoning: Photo Quality         Print Quality: Iext Only         Print Density: Normal         Continuous Mode: Disabled | General Sharing Ports       Advanced Color Management Security Device Settings <ul> <li>Always available</li> <li>Available from</li> <li>12:00 AM</li> <li>To</li> <li>12:00 AM</li> <li>To</li> </ul> Priority:         1         1         1           Driver:         DYMO LabelWriter 450 Turbo         New Driver           Image: Spool print documents so program finishes printing faster         Start printing after last page is spooled         Start printing immediately           Print directly to the printer         Hold mismatched documents         Image: Print spooled documents first         Keep printed documents           Printing Defaults         Print Processor         Separator Page           Ot/         Out         Aut |     |
| OK Cance                                                                                                    | I Cancer Apply                                                                                                    | 2), |

Orientation should be Landscape. Make sure that the corret label is selected. This must match what was previously selected.

| BVMO LabelWriter 450 Turbo Printing Defaults                                                                                          | DYMO LabelWriter 450 Turbo Advanced Options ×                                                                                                    |
|----------------------------------------------------------------------------------------------------|----------------------------------------------------------------------------------------------------|
| Layout Paper/Quality<br>Orientettion:<br>Page Order:<br>Front to Back<br>Page Format<br>Pages per Sheet 1<br>Draw Borders<br>Advanced | PYMO LabelWriter 450 Turbo Advanced Document Settings     Paper Size(30252 Address     Print Quality: 300 x 300 dots per inch     Print Quality: 300 x 300 dots per inch     Document Options     Advanced Printing Features: Enabled     Pages per Sheet Layout: Right then Down     Color Printing Mode: Enhanced     Halftoning: Photo Quality     Print Peatures:     Print Quality: Text Only     Print Density: Normal     Continuous Mode: Disabled |
| PASS Migittair Paint                                                                                                    | OR                                                                                                    |

Click Ok and Apply/OK until you get back to the Devices and Printers screen. This completes the printer label setup.